# CPI User Guide -

Logging In and Sorting Courses

A guide to accessing the CPI and sorting courses.

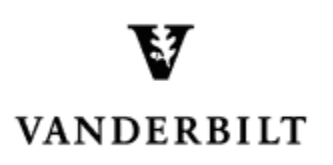

June 30, 2015 version

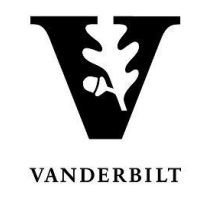

# **Table of Contents**

| Logging in and selecting a term         | 3  |
|-----------------------------------------|----|
| Viewing Courses                         | 4  |
| Sorting Courses by Drop Down Menu Items | 5  |
| Sorting Courses by Column Header        | 6  |
| Sorting Courses by Free Form Text       | 7  |
| Grouping Courses by Column              | 8  |
| Reorganizing Column Headers             | 10 |

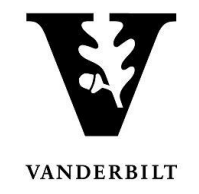

### Logging in and selecting a term.

- 1. Log into the CPI with your VUnetID and password. <u>https://emscampus.ea.vanderbilt.edu/CampusPlanningInterface/Login.aspx</u>.
- 2. The Term Selector screen will appear. Double click on the term that you would like to edit.

| Campus                                         | Campus F                                    | Planning Interface | Managing:<br>Term Dates: | Arts and Science - 2015 Fall<br>8/10/2015 - 12/31/2015 |
|------------------------------------------------|---------------------------------------------|--------------------|--------------------------|--------------------------------------------------------|
| Term Selector Academic Browser Search For Room | ms Reports Manage User Options Log Out Help |                    |                          | Welcome AcadUser                                       |
| Term Description                               | Domain                                      | Phase              | Notes                    |                                                        |
| 2015 Fall<br>2016 Spring                       | Arts and Science<br>Arts and Science        |                    | J                        |                                                        |
|                                                |                                             |                    |                          |                                                        |
|                                                |                                             |                    |                          |                                                        |
|                                                |                                             |                    |                          |                                                        |
|                                                |                                             |                    |                          |                                                        |
|                                                |                                             |                    |                          |                                                        |
|                                                |                                             |                    |                          |                                                        |

- 3. Once you navigate to the term, you will see the term dates, phase, and notes.
  - Please pay particular attention to the phase and the notes.
  - The deadline for changes will be posted under notes.

| ems<br>c                                              | ampus                                                                                  |                                    |         | Camp                | us Pla  | nning Interface  | Managing:<br>Phase:<br>Term Dates: | Arts and Science - 2015 Fall<br>Phase 1 - Edit course info<br>8/10/2015 - 12/31/2015 |
|-------------------------------------------------------|----------------------------------------------------------------------------------------|------------------------------------|---------|---------------------|---------|------------------|------------------------------------|--------------------------------------------------------------------------------------|
| Term Selector                                         | Academic Browser                                                                       | Search For Rooms                   | Reports | Manage User Options | Log Out | Help             |                                    | Welcome AcadUser                                                                     |
| Term:<br>Start Date:<br>End Date:<br>Phase:<br>Notes: | 2015 Fall<br>8/10/2015 Mon<br>12/31/2015 Thu<br>Phase 1 - Edit cou<br>Deadline to subm | urse info<br>it is August 21, 2015 | 5.      |                     |         |                  |                                    |                                                                                      |
|                                                       |                                                                                        |                                    |         |                     |         | Powered by 😹 ems |                                    |                                                                                      |

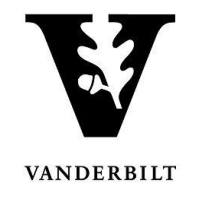

## **Viewing Courses**

1. Click on the Academic Browser to view courses.

| ems Campus                                      | Campus Planning Interface UAT            | Managing: Arts and Science - 2015 Fall<br>Phase: Phase 1 - Edit course info<br>Term Dates: 8/10/2015 - 12/31/2015 |
|-------------------------------------------------|------------------------------------------|----------------------------------------------------------------------------------------------------|
| Term Selector Academic Browser Search For Rooms | Reports Manage User Options Log Out Help | Welcome AcadUser                                                                                                  |
|                                                 |                                          | Ontions                                                                                                    |

- 2. Change the **Browse For** drop down menu to "course dates" and click **Get Data**.
  - Browsing for courses will show a list of the courses.
  - Browsing for course dates will filter courses without meeting patterns (e.g. Directed Study, Independent Study, Research, etc.) and expand courses with multiple meeting patterns.

#### **Courses:**

| ems<br>Ca                                                     | ampus                                   |                                                   |                  |              |                   |                 |            | Campus P  | lanning In | terface UA | г        |              |           |            |            | M<br>T       | lanaging:<br>'erm Dates: | Peabody - 2016 Spring<br>1/1/2016 - 5/8/2016 |
|---------------------------------------------------------------|-----------------------------------------|---------------------------------------------------|------------------|--------------|-------------------|-----------------|------------|-----------|------------|------------|----------|--------------|-----------|------------|------------|--------------|--------------------------|----------------------------------------------|
| Term Selector                                                 | Academic Browse                         | er Academic Bool                                  | k Search For Roc | ms Reports M | anage User Option | ns Log Out Help |            |           |            |            |          |              |           |            |            |              | ۷                        | Velcome AcadUser1                            |
| Academic Unit:<br>(all)<br>Clear Filter Fu<br>Drag a column h | Ill Expand Full C<br>eader here to grou | Subject:<br>(all)<br>ollapse<br>up by that column |                  | Courses      | :                 | ✓ Modified      | Only: Get  | Data      |            |            |          |              |           |            |            |              |                          | Options<br>Tools                             |
| Course Title                                                  | Course 🛆                                | Shares Space                                      | PeopleSoft XList | CRN          | Course Type       | Instructor      | Start Date | End Date  | Days       | Start Time | End Time | Location     | Room Type | Est Enroll | Act Enroll | Credit Hours | State                    | Prefs                                        |
|                                                               |                                         |                                                   |                  |              |                   | ·               | ~          | ~         |            |            |          |              |           | Ð          | Ð          | Ð            | B                        |                                              |
| Society,School,&                                              | T EDUC 1220 01                          |                                                   |                  | 6022         |                   | Baum,Steven R.  |            |           | (multiple) |            |          |              | Classroom | 35         | 0          |              | 3                        |                                              |
| Cultural Divers<br>Educ                                       | EDUC 2160 01                            |                                                   |                  | 6393         | LEC               | Ford,Donna Y.   | 1/15/2016  | 5/13/2016 | м          | 1:10 PM    | 4:00 PM  | 146 PAYN 007 | Classroom | 5          | 0          | 3            | 3                        |                                              |
| Meth Lang&Lit<br>Instructn                                    | EDUC 3115 01                            |                                                   |                  | 6351         | LEC               | Peter,Jeanne H. | 1/15/2016  | 5/13/2016 | TR         | 11:00 AM   | 12:15 PM | 142 WYAT 101 | Classroom | 15         | 0          | 3            | 3                        |                                              |

#### **Course Dates:**

|                              |                   |                   |                  |            |                   |                         |            |           |      |            |          |                   |           |            |            |              |       | elcome Acadilici | ar.1 |
|------------------------------|-------------------|-------------------|------------------|------------|-------------------|-------------------------|------------|-----------|------|------------|----------|-------------------|-----------|------------|------------|--------------|-------|------------------|------|
| Term Selector                | Academic Brows    | er Academic Boo   | k Search For Roo | ms Reports | Manage User Optic | ins Log Out Help        |            |           |      |            |          |                   |           |            |            |              |       | Option           | 15   |
| Academic Unit:               |                   | Subject:          |                  | Browse     | For:              | Modified                | Only: Ge   | t Data    |      |            |          |                   |           |            |            |              |       |                  |      |
| Clear Filter Ful             | ll Expand Full    | Collapse          |                  |            |                   | - Houmed                |            | e butu    |      |            |          |                   |           |            |            |              |       | Tools            |      |
| Drag a column he             | eader here to gro | up by that column |                  |            |                   |                         |            |           |      |            |          |                   |           |            |            |              |       |                  |      |
| Course Title                 | Course            | △ Shares Space    | PeopleSoft XList | CRN        | Course Type       | Instructor              | Start Date | End Date  | Days | Start Time | End Time | Location          | Room Type | Est Enroll | Act Enroll | Credit Hours | State | Prefs            |      |
|                              |                   |                   |                  |            |                   | ·                       |            | 7         | 1    |            |          |                   |           | Ð          | Ð          | Ø            |       |                  | 1    |
| Society,School,&1            | T EDUC 1220 01    |                   |                  | 6022       | LEC               | Baum,Steven R.          | 1/15/2016  | 5/13/2016 | w    | 8:10 AM    | 9:50 AM  | 142 WYAT<br>050-1 | Classroom | 35         | 0          | 3            |       |                  | ^    |
| Society,School,&T            | T EDUC 1220 01    |                   |                  | 6022       | LEC               | Baum,Steven R.          | 1/15/2016  | 5/13/2016 | F    | 8:10 AM    | 9:25 AM  | 142 WYAT<br>050-1 | Classroom | 35         | 0          | 3            |       |                  |      |
| Cultural Divers<br>Educ      | EDUC 2160 01      |                   |                  | 6393       | LEC               | Ford,Donna Y.           | 1/15/2016  | 5/13/2016 | м    | 1:10 PM    | 4:00 PM  | 146 PAYN 007      | Classroom | 5          | 0          | 3            |       |                  |      |
| Meth Lang&Lit<br>Instructn   | EDUC 3115 01      |                   |                  | 6351       | LEC               | Peter,Jeanne H.         | 1/15/2016  | 5/13/2016 | TR   | 11:00 AM   | 12:15 PM | 142 WYAT 101      | Classroom | 15         | 0          | 3            |       |                  |      |
| Pract Tch ECE<br>Rdng & Lang | EDUC 3116 01      |                   |                  | 6350       | PRC               | Rivera,Bretta<br>Louise | 1/15/2016  | 5/13/2016 | TR   | 8:10 AM    | 10:50 AM | 146 PAYN 008      | Classroom | 15         | 0          | 1            |       |                  |      |
| Chldrn In<br>Families&Schls  | EDUC 3120 01      |                   |                  | 6023       | LEC               | Henrie, Andrea<br>W.    | 1/15/2016  | 5/13/2016 | F    | 12:45 PM   | 3:35 PM  | 142 WYAT<br>050-1 | Classroom | 15         | 0          | 3            |       |                  |      |
| Learng&Develmt<br>in ECE     | EDUC 3140 01      |                   |                  | 6263       | LEC               | McTamaney,Cath          | 1/15/2016  | 5/13/2016 | MW   | 8:45 AM    | 10:00 AM | (Unassigned)      |           | 15         | 0          | 3            |       |                  |      |
| Manag Instr Set<br>Yng Child | EDUC 3180 01      |                   |                  | 6024       | LEC               | Neely,Ann M.            | 1/15/2016  | 5/13/2016 | т    | 4:10 PM    | 6:00 PM  | 142 WYAT 101      | Classroom | 10         | 0          | 2            |       |                  |      |
| Intro Rdng<br>Proc&Assesmnt  | EDUC 3212 01      |                   |                  | 6404       | LEC               | Peter,Jeanne H.         | 1/15/2016  | 5/13/2016 |      | 12:00 AM   | 12:00 AM | (Unassigned)      |           | 1          | 0          | 3            |       |                  |      |
| Thry&Meth<br>Rdng Inst Elem  | EDUC 3214 01      |                   |                  | 6352       | LEC               | Miller, Mary Ellen      | 1/15/2016  | 5/13/2016 | R    | 1:10 PM    | 4:00 PM  | 142 WYAT<br>050-3 | Classroom | 25         | 0          | 3            |       |                  |      |
| Language Arts<br>Elem Schis  | EDUC 3215 01      |                   |                  | 6354       | LEC               | Ganske,Kathy A          | 1/15/2016  | 5/13/2016 | т    | 1:10 PM    | 4:00 PM  | 142 WYAT<br>050-3 | Classroom | 25         | 0          | 3            |       |                  |      |
| Pract Tch<br>Rdng⟪ Arts      | EDUC 3216 01      |                   |                  | 6353       | PRC               | Mock, Jin-Sil           | 1/15/2016  | 5/13/2016 | TR   | 9:10 AM    | 12:00 PM | 142 WYAT 102      | Classroom | 25         | 0          | 1            |       |                  |      |
| Pract Elem Sci &<br>Soc St   | EDUC 3240 01      |                   |                  | 6410       | PRC               | Palmeri, Amy B.         | 1/15/2016  | 5/13/2016 | TR   | 12:45 PM   | 2:50 PM  | 142 WYAT 121      | Classroom | 18         | 0          | 1            |       |                  |      |
| Managing<br>Instruc Setting  | EDUC 3270 01      |                   |                  | 6025       | LEC               | Granier,Douglas<br>M.   | 1/15/2016  | 5/13/2016 | т    | 4:10 PM    | 6:00 PM  | 142 WYAT 102      | Classroom | 20         | 0          | 2            |       |                  | Ļ    |
| Soc&Phil                     | EDUC 3620-01      |                   |                  | 6033       | I FC              | McGee.Fhony C.          | 1/15/2016  | 5/13/2016 | MW   | 8:10 AM    | 9:25 AM  | 142 WYAT 121      | Classroom | 30         | 0          | 3            |       |                  |      |

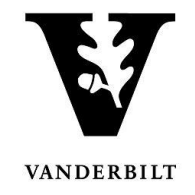

## Sorting Courses by Drop Down Menu Items

Courses may be sorted by Academic Unit or Subject.

1. Select the drop down for either Academic Unit or Subject. Click Get Data.

| ems<br>c                                    | ampus                |                   |                  | Camp                  | ous Plannin    | g Interface                  | UAT           |            |      | Managing:<br>Phase:<br>Term Dates: | Arts and Scien<br>Phase 1 - Edit<br>8/10/2015 - 1 | ce - 2015 Fa<br>course info<br>2/31/2015 |
|---------------------------------------------|----------------------|-------------------|------------------|-----------------------|----------------|------------------------------|---------------|------------|------|------------------------------------|---------------------------------------------------|------------------------------------------|
| Term Selector                               | Academic Browse      | r Search For Ro   | oms Reports Ma   | anage User Option     | ns Log Out Hel | lp                           |               |            |      |                                    | Welcome                                           | e AcadUser                               |
| Academic Unit:<br>English<br>Clear Filter F | Full Expand Full Co  | Subject:<br>(all) |                  | Browse For<br>Courses | :              | ✓ Modified                   | Only: 🗌 🛛 Get | Data       |      | New Sectio                         | n New Course                                      | Options                                  |
| Drag a column                               | header here to group | by that column    |                  |                       |                |                              |               |            |      |                                    |                                                   |                                          |
| Course Title                                | Course 🛆             | Shares Space      | PeopleSoft XList | CRN                   | Course Type    | Instructor                   | Start Date    | End Date   | Days | Start Time                         | End Time                                          | Loca                                     |
|                                             |                      |                   | 1                |                       | 1              |                              |               |            |      |                                    |                                                   |                                          |
| Composition                                 | ENGL 1100 01         |                   |                  | 4615                  | SEM            | TBD                          | 8/26/2015     | 12/10/2015 | MWF  | 9:10 AM                            | 10:00 AM                                          | (Una                                     |
| Composition                                 | ENGL 1100 02         |                   |                  | 4616                  | SEM            | Johnson,Shelby<br>Lynn       | 8/26/2015     | 12/10/2015 | MWF  | 12:10 PM                           | 1:00 PM                                           | (Una                                     |
| Composition                                 | ENGL 1100 03         |                   |                  | 4617                  | SEM            | Land,Chelsea<br>Maria        | 8/26/2015     | 12/10/2015 | MWF  | 1:10 PM                            | 2:00 PM                                           | (Una                                     |
| Composition                                 | ENGL 1100 04         |                   |                  | 4618                  | SEM            | McInnis, Tatiana<br>Danielle | 8/26/2015     | 12/10/2015 | MWF  | 2:10 PM                            | 3:00 PM                                           | (Una                                     |
| Composition                                 | ENGL 1100 05         |                   |                  | 4619                  | SEM            | Armstrong,Deanr<br>Valrae    | 8/26/2015     | 12/10/2015 | TR   | 2:35 PM                            | 3:50 PM                                           | (Una                                     |
| First-Year<br>Writing Sem                   | ENGL 1111 31         |                   |                  | 3443                  | FWS            | Schoenfield,Mark             | 8/26/2015     | 12/10/2015 | TR   | 8:10 AM                            | 9:25 AM                                           | (Una                                     |

2. Select Clear Filter to view all courses.

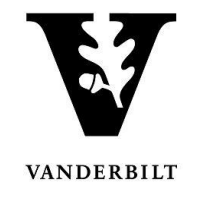

# Sorting Courses by Column Header

#### 1. Click on the course header you would like to sort by column.

| Academic Unit:<br>(all)          | V                   | Subject:<br>(all) |                  | Courses |             | ✓ Modified                       | Only: 🗌 🛛 Get | Data       |      | New Section | New Course Tr    |
|----------------------------------|---------------------|-------------------|------------------|---------|-------------|----------------------------------|---------------|------------|------|-------------|------------------|
|                                  | in Expand Tun Co    | napsy             |                  |         |             |                                  |               |            |      | New Section | in New Course In |
| Drag a column he                 | eader here to group | that column       |                  |         |             |                                  |               |            |      |             |                  |
| Course Title                     | Course △            | Shares Space      | PeopleSoft XList | CRN     | Course Type | Instructor                       | Start Date    | End Date   | Days | Start Time  | End Time         |
|                                  |                     |                   |                  |         |             | V                                | ~             | V          |      |             |                  |
| Intro Afr Am<br>Diasp Studi      | AADS 1010 01        |                   |                  | 3001    | LEC         | Sharpley-<br>Whiting,Tracy<br>D. | 8/26/2015     | 12/10/2015 | MWF  | 9:10 AM     | 10:00 AM         |
| Intro Afr Am<br>Diasp Studi      | AADS 1010 02        |                   |                  | 3006    | LEC         | Monroe, Alicia L                 | 8/26/2015     | 12/10/2015 | MWF  | 1:10 PM     | 2:00 PM          |
| Reel-Real:Film<br>Aesth/Rep      | AADS 1506 01        |                   |                  | 10189   | LEC         | Randall,Alice                    | 8/26/2015     | 12/10/2015 | т    | 4:10 PM     | 7:00 PM          |
| Capoeira                         | AADS 1706 01        |                   |                  | 3009    | LEC         | Whiting,Gilman<br>W.             | 8/26/2015     | 12/10/2015 | TR   | 11:00 AM    | 12:15 PM         |
| AfAm Influences<br>Country Music | AADS 2166 01        |                   |                  | 10921   | SEM         | Randall,Alice                    | 8/26/2015     | 12/10/2015 | W    | 4:10 PM     | 7:00 PM          |

### 2. Columns can be sorted by A-Z or Z-A.

| Term Selector                           | Aca     | ademic Browser      | Search For Roo    | ms Reports Ma | nage User Option | s Log Out Help       | )                      |               |            |      |            | Welcome      | AcadUser          |
|-----------------------------------------|---------|---------------------|-------------------|---------------|------------------|----------------------|------------------------|---------------|------------|------|------------|--------------|-------------------|
| Academic Unit:<br>(all)<br>Clear Filter | Full E: | ×<br>xpand Full Col | Subject:<br>(all) |               | Course Dat       | es                   | ✓ Modified             | Only: 🗌 🛛 Get | Data       |      | New Sectio | n New Course | Options<br>Tools  |
| Drag a column                           | head    | ler here to group   | by that column    |               |                  |                      |                        |               |            |      |            |              |                   |
| Course                                  | ⊽ s     | hares Space         | PeopleSoft XList  | CRN           | Course Type      | Course Title         | Instructor             | Start Date    | End Date   | Days | Start Time | End Time     | Loca              |
|                                         |         |                     |                   |               |                  |                      | ~                      | ~             | ~          |      |            |              |                   |
| WGS 8989 02                             |         |                     |                   | 4483          | IND              | Independent<br>Study | TBD                    | 8/26/2015     | 12/10/2015 |      | 12:00 AM   | 12:00 AM     | <sup>(Una</sup> 🔨 |
| WGS 8989 01                             |         |                     |                   | 4482          | IND              | Independent<br>Study | TBD                    | 8/26/2015     | 12/10/2015 |      | 12:00 AM   | 12:00 AM     | (Una              |
| WGS 8301 01                             |         |                     |                   | 4903          | LEC              | Gender/Sexuality     | Schneider,Laurel<br>C. | 8/26/2015     | 12/10/2015 | т    | 3:10 PM    | 6:00 PM      | (Una              |
| WGS 4999 01                             |         |                     |                   | 4468          | SRT              | Honors Thesis        | TBD                    | 8/26/2015     | 12/10/2015 |      | 12:00 AM   | 12:00 AM     | (Una              |
| WGS 4998 01                             |         |                     |                   | 4924          | RES              | Honors               | TBD                    | 8/26/2015     | 12/10/2015 |      | 12:00 AM   | 12:00 AM     | (Una              |

3. To clear the results select **Clear Filter** above course.

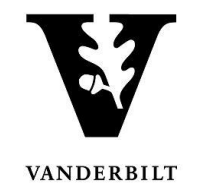

# Sorting Courses by Free Form Text

1. Type into the text box below the header you would like to sort. Press enter.

| ems<br>c                | ampus               |                   |             | Cam                   | pus Plannin                      | g Interface | UAT        |     |            |       | Managing:<br>Phase:<br>Term Dates: | Arts and Scie<br>Phase 1 - Edi<br>8/10/2015 - 3 | nce - 2015 Fal<br>t course info<br>12/31/2015 |
|-------------------------|---------------------|-------------------|-------------|-----------------------|----------------------------------|-------------|------------|-----|------------|-------|------------------------------------|-------------------------------------------------|-----------------------------------------------|
| Term Selector           | Academic Brows      | er Search For Roc | oms Reports | s Manage User Optic   | ons Log Out Hel                  | р           |            |     |            |       |                                    | Welcom                                          | ne AcadUser                                   |
| Academic Unit:<br>(all) |                     | Subject:          |             | Browse Fo<br>Course D | r:<br>ates                       | ✓ Modified  | Only:      | Get | Data       |       |                                    |                                                 | Options                                       |
| Drag a column           | header here to grou | up by that column |             |                       |                                  |             |            |     |            |       | New Sectio                         | n New Course                                    | : Tools                                       |
| Course                  | Shares Space        | PeopleSoft XList  | CRN         | Course Type           | Course Title                     | Instructor  | Start Date |     | End Date   | Days  | Start Time                         | End Time                                        | Loca                                          |
| SPAN                    |                     |                   | 1           |                       |                                  | · ·         | ]          | ~   | ~          | 1     |                                    |                                                 |                                               |
| SPAN 1100 01            |                     |                   | 4820        | SEM                   | Elem Spanish I<br>True Beginners | TBD         | 8/26/2015  |     | 12/10/2015 | MTWRF | 12:10 PM                           | 1:00 PM                                         | (Una                                          |
| SPAN 1100 02            |                     |                   | 4821        | SEM                   | Elem Spanish I<br>True Beginners | TBD         | 8/26/2015  |     | 12/10/2015 | MTWRF | 9:10 AM                            | 10:00 AM                                        | (Una                                          |
| SPAN 1100 03            |                     |                   | 4822        | SEM                   | Elem Spanish I<br>True Beginners | TBD         | 8/26/2015  |     | 12/10/2015 | MTWRF | 11:10 AM                           | 12:00 PM                                        | (Una                                          |
| SPAN 1100 04            |                     |                   | 4823        | SEM                   | Elem Spanish I<br>True Beginners | TBD         | 8/26/2015  |     | 12/10/2015 | MTWRF | 1:10 PM                            | 2:00 PM                                         | (Una                                          |
| SPAN 1101 01            |                     |                   | 4824        | SEM                   | Elementary<br>Spanish I          | TBD         | 8/26/2015  |     | 12/10/2015 | MTWRF | 2:10 PM                            | 3:00 PM                                         | (Una                                          |
| SPAN 1101 02            |                     |                   | 4825        | SEM                   | Elementary<br>Spanish I          | TBD         | 8/26/2015  |     | 12/10/2015 | MTWRF | 1:10 PM                            | 2:00 PM                                         | (Una                                          |
| SPAN 1101 03            |                     |                   | 4826        | SEM                   | Elementary<br>Spanish I          | TBD         | 8/26/2015  |     | 12/10/2015 | MTWRF | 11:10 AM                           | 12:00 PM                                        | (Una                                          |
| SPAN 1101 04            |                     |                   | 4827        | SEM                   | Elementary<br>Spanish I          | TBD         | 8/26/2015  |     | 12/10/2015 | MTWRF | 10:05 AM                           | 10:55 AM                                        | (Una                                          |
| SPAN 1101 05            |                     |                   | 4828        | SEM                   | Elementary<br>Spanish I          | TBD         | 8/26/2015  |     | 12/10/2015 | MTWRF | 12:10 PM                           | 1:00 PM                                         | (Una                                          |
| SPAN 1101 06            |                     |                   | 4829        | SEM                   | Elementary<br>Spanish I          | TBD         | 8/26/2015  |     | 12/10/2015 | MTWRF | 11:10 AM                           | 12:00 PM                                        | (Una                                          |
| SPAN 1101 07            |                     |                   | 4830        | SEM                   | Elementary<br>Spanish I          | TBD         | 8/26/2015  |     | 12/10/2015 | MTWRF | 9:10 AM                            | 10:00 AM                                        | (Una                                          |

#### 2. Courses may be sorted by more than one header.

| Academic Unit:  |                     | Subject          |       | Browse For  |                             |                                  |            |            |      |            |                | options |
|-----------------|---------------------|------------------|-------|-------------|-----------------------------|----------------------------------|------------|------------|------|------------|----------------|---------|
| (all)           |                     | ✓ (all)          |       | Course Da   | tes                         | ✓ Modified                       | Only: Get  | t Data     |      |            |                |         |
| Clear Filter Fi | ull Expand Full C   | ollapse          |       |             |                             |                                  |            |            |      | New Secti  | ion New Course | Tools   |
| Drag a column h | neader here to grou | p by that column |       |             |                             |                                  |            |            |      |            |                |         |
| Course          | Shares Space        | PeopleSoft XList | CRN   | Course Type | Course Title                | Instructor                       | Start Date | End Date   | Days | Start Time | End Time       | Loca    |
| AADS            |                     |                  |       |             |                             | ×                                | · ·        |            | М    |            |                |         |
| AADS 1010 01    |                     |                  | 3001  | LEC         | Intro Afr Am<br>Diasp Studi | Sharpley-<br>Whiting,Tracy<br>D. | 8/26/2015  | 12/10/2015 | MWF  | 9:10 AM    | 10:00 AM       | (Una    |
| AADS 1010 02    |                     |                  | 3006  | LEC         | Intro Afr Am<br>Diasp Studi | Monroe, Alicia L                 | 8/26/2015  | 12/10/2015 | MWF  | 1:10 PM    | 2:00 PM        | (Una    |
| AADS 2178 01    |                     |                  | 10562 | LEC         | Global Africa               | Patterson, Tiffany<br>Ruby       | 8/26/2015  | 12/10/2015 | MWF  | 10:10 AM   | 11:00 AM       | (Una    |
| AADS 2214 01    |                     |                  | 10221 | LEC         | Black Women in the U.S.     | Patterson, Tiffany<br>Ruby       | 8/26/2015  | 12/10/2015 | MWF  | 2:10 PM    | 3:00 PM        | (Una    |
|                 |                     |                  |       |             |                             |                                  |            |            |      |            |                |         |
|                 |                     |                  |       |             |                             |                                  |            |            |      |            |                |         |
|                 |                     |                  |       |             |                             |                                  |            |            |      |            |                |         |

3. To clear the results select **Clear Filter** above course.

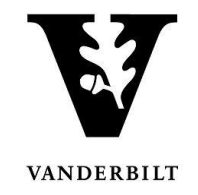

# **Grouping Courses by Column**

1. Drag the column header to the box above the heading.

| ems<br>c                                  | ampus                |                   |               | Cam                      | Managing:<br>Phase:<br>Term Dates: | Managing: Arts and Science -<br>Phase: Phase 1 - Edit cour<br>Term Dates: 8/10/2015 - 12/31, |            |            |      |            |              |                    |
|-------------------------------------------|----------------------|-------------------|---------------|--------------------------|------------------------------------|----------------------------------------------------------------------------------------------|------------|------------|------|------------|--------------|--------------------|
| Term Selector                             | Academic Browser     | Search For Roo    | oms Reports I | Manage User Optio        | ons Log Out Hel                    | Þ                                                                                            |            |            |      |            | Welcom       | e AcadUser         |
| Academic Unit:<br>(all)<br>Clear Filter F | ull Expand Full Co   | Subject:<br>(all) |               | Browse For     Course Da | r:<br>ates                         | ✓ Modified                                                                                   | Only: Ge   | et Data    |      | New Sectio | n New Course | Options<br>• Tools |
| Drag a column h                           | header here to group | by that column    |               |                          |                                    |                                                                                              |            |            |      |            |              |                    |
| Course 4                                  | Shares Space         | PeopleSoft XList  | CRN           | Course Type              | Course Title                       | Instructor                                                                                   | Start Date | End Date   | Days | Start Time | End Time     | Loca               |
|                                           |                      |                   |               |                          |                                    | ·                                                                                            | l E        | /          |      |            |              |                    |
| AADS 1010 01                              |                      |                   | 3001          | LEC                      | Intro Afr Am<br>Diasp Studi        | Sharpley-<br>Whiting,Tracy<br>D.                                                             | 8/26/2015  | 12/10/2015 | MWF  | 9:10 AM    | 10:00 AM     | (Una               |
| AADS 1010 02                              |                      |                   | 3006          | LEC                      | Intro Afr Am<br>Diasp Studi        | Monroe, Alicia L                                                                             | 8/26/2015  | 12/10/2015 | MWF  | 1:10 PM    | 2:00 PM      | (Una               |
| AADS 1506 01                              |                      |                   | 10189         | LEC                      | Reel-Real:Film<br>Aesth/Rep        | Randall,Alice                                                                                | 8/26/2015  | 12/10/2015 | т    | 4:10 PM    | 7:00 PM      | (Una               |
| AADS 1706 01                              |                      |                   | 3009          | LEC                      | Capoeira                           | Whiting, Gilman                                                                              | 8/26/2015  | 12/10/2015 | TR   | 11:00 AM   | 12:15 PM     | 1 RA               |

2. To expand and view the course sections, click the plus sign next to **Course Title**.

|            |                                       |         |                    |                  |     |                             |            |            |        |               |      |            |             |            | Options |
|------------|---------------------------------------|---------|--------------------|------------------|-----|-----------------------------|------------|------------|--------|---------------|------|------------|-------------|------------|---------|
| Aca<br>(al | demic Unit:<br>I)                     |         | •                  | Subject:         | •   | Browse For:<br>Course Dates |            | Modifier   | l Onl  | Get Dat       | 2    |            |             |            |         |
| Clea       | ar Filter                             | Full Ex | pand Full Collar   | Dse              |     | course succe                |            | Houmed     | 1 0111 | y. O Oct Date | a    |            | New Section | New Course | Tools   |
|            |                                       |         |                    |                  |     |                             |            |            |        |               |      |            |             |            |         |
| Т          | itle △                                |         |                    |                  |     |                             |            |            |        |               |      |            |             |            |         |
| _          |                                       |         |                    |                  |     |                             |            |            |        |               |      |            |             |            |         |
|            | Course                                | Δ       | Shares Space       | PeopleSoft XList | CRN | Course Type                 | Instructor | Start Date |        | End Date      | Days | Start Time | End Time    | Location   | F       |
| -          |                                       |         |                    |                  |     |                             |            | 1          |        |               | 1    |            |             |            |         |
|            | Course Titl                           | or 19th | Contuny Engl No    |                  |     |                             |            |            | Ľ      |               |      |            |             |            |         |
|            | Course Tit                            | e: 160  | C Amor Mamor       | Weiter           |     |                             |            |            |        |               |      |            |             |            | -       |
|            | Course Tit                            | e: 190  | Contury Dhiloso    | whiter           |     |                             |            |            |        |               |      |            |             |            |         |
| •          | Course Tit                            | e: 190  | -Century Philoso   | priy             |     |                             |            |            |        |               |      |            |             |            |         |
|            | Course Tit                            | e: 200  | Cont European      |                  |     |                             |            |            |        |               |      |            |             |            |         |
| •          | J COUTE ITTE: ZUTL CERT. EUropean Art |         |                    |                  |     |                             |            |            |        |               |      |            |             |            |         |
| •          | Course Tit                            | e: 200  | Continental R      | ly<br>bil        |     |                             |            |            |        |               |      |            |             |            |         |
|            | Course Tit                            | e. 200  | armal Baychology   | ,<br>,           |     |                             |            |            |        |               |      |            |             |            |         |
|            | Course Tit                            | e. Abri | ract Algebra       | /                |     |                             |            |            |        |               |      |            |             |            |         |
|            | Course Tit                            | e. Absi | lamic Study of R   | aligion          |     |                             |            |            |        |               |      |            |             |            |         |
|            | Course Tit                            | e: Aca  | al Single-Var Calc | T                |     |                             |            |            |        |               |      |            |             |            |         |
| æ          | Course Tit                            | e: Acce | al Single-Var Calc | п                |     |                             |            |            |        |               |      |            |             |            |         |
| Œ          | Course Tit                            | e: Acti | na I               |                  |     |                             |            |            |        |               |      |            |             |            |         |
| æ          | Course Tit                            | e: Adv  | Conv Cult Iss Film | n                |     |                             |            |            |        |               |      |            |             |            |         |
| •          | Course Tit                            | e: Adv  | Conversation Fre   | ench             |     |                             |            |            |        |               |      |            |             |            |         |
| +          | Course Tit                            | e: Adv  | Independent Stu    | dv               |     |                             |            |            |        |               |      |            |             |            |         |
| ÷          | Course Tit                            | e: Adv  | Integrated Lab     | -,               |     |                             |            |            |        |               |      |            |             |            |         |
| ÷          | Course Tit                            | e: Adv  | Investigational T  | ech              |     |                             |            |            |        |               |      |            |             |            |         |
| ÷          | Course Tit                            | e: Adv  | Nonfiction Writin  | D                |     |                             |            |            |        |               |      |            |             |            |         |
| ÷          | Course Tit                            | e: Adv  | Placement Organ    | ic               |     |                             |            |            |        |               |      |            |             |            |         |
| ÷          | Course Tit                            | e: Adv  | Quantum Mech I     |                  |     |                             |            |            |        |               |      |            |             |            |         |
| ÷          | Course Tit                            | e: Adv  | Reading BioSci     |                  |     |                             |            |            |        |               |      |            |             |            |         |
| -          |                                       |         |                    |                  |     |                             | _          |            |        |               |      |            |             |            |         |
|            |                                       |         |                    | _                |     |                             |            |            |        |               |      |            |             |            |         |

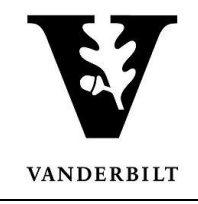

3. To expand or collapse all of the items, use the links above the heading.

|                   | em                              | S I<br>Cam    | pus                |                         |               | Campus                 | s Planning I             | nterface U/     | AT           |      |            | Managing:<br>Phase:<br>Term Dates: | Arts and Science<br>Phase 1 - Edit cou<br>8/10/2015 - 12/3 | - 2015 Fall<br>irse info<br>1/2015 |
|-------------------|---------------------------------|---------------|--------------------|-------------------------|---------------|------------------------|--------------------------|-----------------|--------------|------|------------|------------------------------------|------------------------------------------------------------|------------------------------------|
| Те                | rm Selecto                      | or Acad       | emic Browser S     | earch For Rooms         | Reports Manag | e User Options         | Log Out Help             |                 |              |      |            |                                    | Welcome Ad                                                 | adUser                             |
| Aca<br>(al<br>Cle | idemic Unit<br>II)<br>ar Filter | t:<br>Full Ex | pand Full Collaps  | Subject:<br>(all)<br>se | ~             | Browse For:<br>Courses |                          | ✓ Modified Only | /: 🗌 Get Dat | а    |            | New Section                        | Op<br>New Course To                                        | ols                                |
| 1                 | Course △<br>Title               |               |                    |                         |               |                        |                          |                 |              |      |            |                                    |                                                            |                                    |
|                   | Course                          | Δ             | Shares Space       | PeopleSoft XList        | CRN           | Course Type            | Instructor               | Start Date      | End Date     | Days | Start Time | End Time                           | Location                                                   | F                                  |
|                   |                                 |               |                    |                         |               |                        | · ·                      | ~               | V            |      |            |                                    |                                                            |                                    |
| -                 | Course T                        | itle: 18th    | Century Engl Nov   | el                      |               |                        |                          |                 |              |      |            |                                    |                                                            |                                    |
|                   | ENGL 336                        | 64 01         |                    |                         | 10169         | SEM                    | Lamb, Jonathan           | 8/26/2015       | 12/10/2015   | TR   | 1:10 PM    | 2:25 PM                            | (Unassigned)                                               |                                    |
| -                 | Course Ti                       | itle: 19th    | -C Amer Women V    | Vriter                  |               |                        |                          |                 |              |      |            |                                    |                                                            |                                    |
|                   | ENGL 362                        | 22 01         |                    |                         | 10168         | SEM                    | Spillers,Hortense        | 8/26/2015       | 12/10/2015   | TR   | 2:35 PM    | 3:50 PM                            | (Unassigned)                                               |                                    |
| =                 | Course Ti                       | itle: 19th    | -Century Philosoph | ıy                      |               |                        |                          |                 |              |      |            |                                    |                                                            |                                    |
|                   | PHIL 210                        | 04 01         |                    |                         | 4072          | LEC                    | Ng, Karen                | 8/26/2015       | 12/10/2015   | TR   | 9:35 AM    | 10:50 AM                           | (Unassigned)                                               |                                    |
| -                 | Course Ti                       | itle: 20th    | & 21st Cent Span   | ish Lit                 |               |                        |                          |                 |              |      |            |                                    |                                                            |                                    |
|                   | SPAN 815                        | 50 01         |                    |                         | 10463         | SEM                    | Murray,Neica<br>Michelle | 8/26/2015       | 12/10/2015   | R    | 3:10 PM    | 5:30 PM                            | (Unassigned)                                               |                                    |
| -                 | Course Ti                       | itle: 20th    | Cent. European A   | rt                      |               |                        |                          |                 |              |      |            |                                    |                                                            |                                    |
|                   | HART 27                         | 10 01         |                    |                         | 3567          | LEC                    | Folgarait,Leonard        | 8/26/2015       | 12/10/2015   | MWF  | 11:10 AM   | 12:00 PM                           | (Unassigned)                                               |                                    |
| -                 | Course Ti                       | itle: 20th    | Century Germany    |                         |               |                        |                          |                 |              |      |            |                                    |                                                            |                                    |

4. To remove the groupings, drag the item back to the header row.

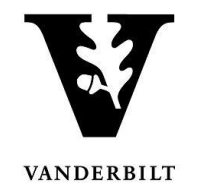

# **Reorganizing Column Headers**

1. To reorganize the column headers, please select the column you would like to move and slide it either left or right.

| V/                 | CPI                | Camp<br>Planning Ir | ous<br>nterface             |                               |                          |                              |             |          |         |      | Managing:<br>Phase:<br>Term Dates: | Graduate Schoo<br>CLOSED<br>1/1/2016 - 5/8/2     | l - 2016 Sprin<br>2016             |
|--------------------|--------------------|---------------------|-----------------------------|-------------------------------|--------------------------|------------------------------|-------------|----------|---------|------|------------------------------------|--------------------------------------------------|------------------------------------|
| Term Selector      | Academic Brows     | er Search For Ro    | oms Reports M               | lanage User Optic             | ons Admin Funct          | tions Log Out H              | elp         |          |         |      |                                    | Welcome K                                        | ristin Stone                       |
| Academic Unit:     |                    | Subject:            |                             | Browse For                    |                          |                              |             |          |         |      |                                    |                                                  | Options                            |
| (all)              |                    | (all)               |                             | <ul> <li>Courses</li> </ul>   |                          | <ul> <li>Modified</li> </ul> | Only: 🗌 🛛 G | et Data  | a       |      |                                    |                                                  |                                    |
| Clear Filter Fu    | ll Expand Full Co  | ollapse             |                             |                               |                          |                              |             |          |         |      |                                    |                                                  | Tools                              |
| Drag a column h    | eader here to grou | ip by that column   | 1                           |                               |                          |                              | 1           |          |         |      |                                    |                                                  |                                    |
| Course             | Shares Space       | PeopleSoft XList    |                             | Course Title                  | Course Type              | Instructor                   | Start Date  | En       | nd Date | Days | Start Time                         | End Time                                         | Loci                               |
|                    |                    |                     |                             |                               |                          |                              |             | <u>~</u> | ~       |      |                                    |                                                  |                                    |
| BCHM-GS 7999<br>01 |                    |                     | 9499                        | Master's Thesis<br>Research   | THS                      | Friedman,Katheri<br>L.       | 1/11/2016   | 4/       | 25/2016 |      | 12:00 AM                           | 12:00 AM                                         | (Un 🔺                              |
| BCHM-GS 8300<br>01 |                    |                     | 10693                       | Intro to<br>Structural Biol   | LEC                      | Chazin,Walter J.             | 1/11/2016   | 4/       | 25/2016 | MWF  | 11:00 AM                           | 12:00 PM                                         | 123                                |
| BCHM-GS 8301<br>01 |                    |                     | 10694                       | Mol<br>Structure&Functi       | LEC                      | Egli,Martin                  | 1/11/2016   | 4/       | 25/2016 | TR   | 1:00 PM                            | 2:00 PM                                          | (Un                                |
| BCHM-GS 8303<br>01 |                    |                     | 10695                       | Biom X-Ray<br>Crystollography | LEC                      | Egli,Martin                  | 1/11/2016   | 4/       | 25/2016 | MWF  | 1:00 PM                            | 2:00 PM                                          | (Un                                |
| V                  | CPI                | Camp<br>Planning Ir | us<br>nterface              |                               |                          |                              |             |          |         |      | Managing:<br>Phase:<br>Term Dates: | Graduate School -<br>CLOSED<br>1/1/2016 - 5/8/20 | - 2016 Spring<br>116<br>stin Stone |
| Term Selector      | Academic Brows     | er Search For Ro    | oms Reports M               | lanage User Optio             | ns Admin Functi          | ions Log Out He              | пр          |          |         |      |                                    |                                                  | Options                            |
| Academic Unit:     |                    | Subject:            |                             | Browse For:                   |                          | • • • • • • • • • •          | antur 🔲 🔽 🗖 | t Data   |         |      |                                    |                                                  |                                    |
| Clear Filter Fu    | ll Expand Full Co  | ollapse             |                             | Courses                       |                          | • Modified                   | Jhiy:       | et Data  |         |      |                                    |                                                  | Tools                              |
| Drag a column h    | eader here to grou | ip by that column   |                             |                               |                          |                              |             |          |         |      |                                    |                                                  |                                    |
| Course 🛆           | Shares Space       | PeopleSoft XList    | Course Title                | Course Type                   | Instructor               | CRN                          | Start Date  | End      | d Date  | Days | Start Time                         | End Time                                         | Loca                               |
|                    | 1                  | 1                   |                             |                               |                          |                              |             |          |         |      |                                    |                                                  |                                    |
|                    |                    |                     |                             |                               | ×                        |                              |             | <u> </u> | ~       |      |                                    |                                                  |                                    |
| BCHM-GS /999<br>01 |                    |                     | Research                    | THS                           | Friedman, Katherir<br>L. | 9499                         | 1/11/2016   | 4/2      | 5/2016  |      | 12:00 AM                           | 12:00 AM                                         | (Un 🔺                              |
| BCHM-GS 8300<br>01 |                    |                     | Intro to<br>Structural Biol | LEC                           | Chazin, Walter J.        | 10693                        | 1/11/2016   | 4/2      | 25/2016 | MWF  | 11:00 AM                           | 12:00 PM                                         | 123                                |
| BCHM-GS 8301<br>01 |                    |                     | Mol<br>Structure&Functio    | LEC                           | Egli,Martin              | 10694                        | 1/11/2016   | 4/2      | 25/2016 | TR   | 1:00 PM                            | 2:00 PM                                          | (Un                                |

Once a column is moved, the browser will save the change for the next time you log into the CPI.